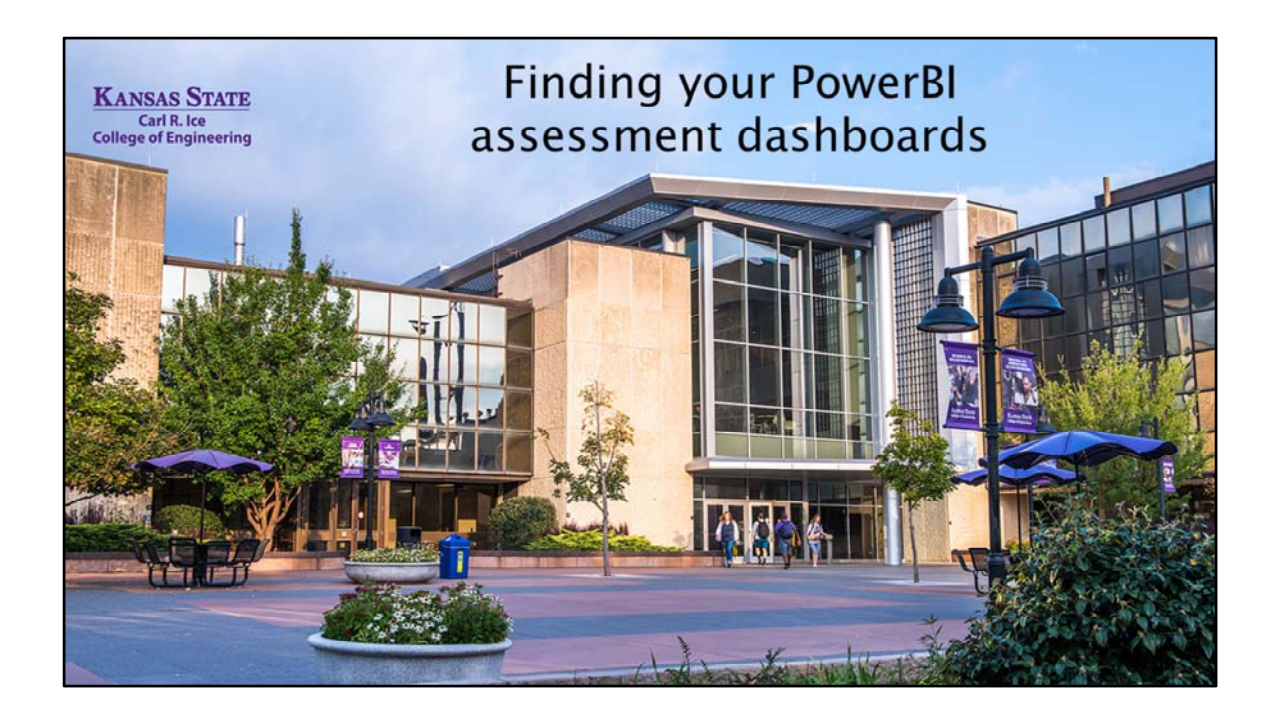

| Findir      | ng your PowerBI Assessment Dashboard                                                                                                    |  |  |  |  |
|-------------|----------------------------------------------------------------------------------------------------|--|--|--|--|
| Google      | power bi login X 🌷                                                                                                    |  |  |  |  |
|             | Q All T Books E News > Videos I Images : More                                                                                                    |  |  |  |  |
|             | About 663,000,000 results (0.41 seconds) https://powerbi.microsoft.com > en-us > landing > signin : Sign in   Microsoft Power BI 🔗                                                                               |  |  |  |  |
|             | Already have an account? Sign in. New to Power BI? Power BI transforms your company's data into rich visuals for you to collect and organize so you can You've visited this page many times. Last visit: 9/12/20 |  |  |  |  |
| KANSAS STAT | Carl R. Ice:     College of Engineering                                                                                                    |  |  |  |  |

To find your PowerBI dashboard that reports the scores collected automatically through Canvas, you can choose one of two methods:

• Type PowerBI Login into a browser, click on Sign in | Microsoft Power BI, and then found in the top right 'Sign In' using your KSU eid and password. Then follow the prompts.

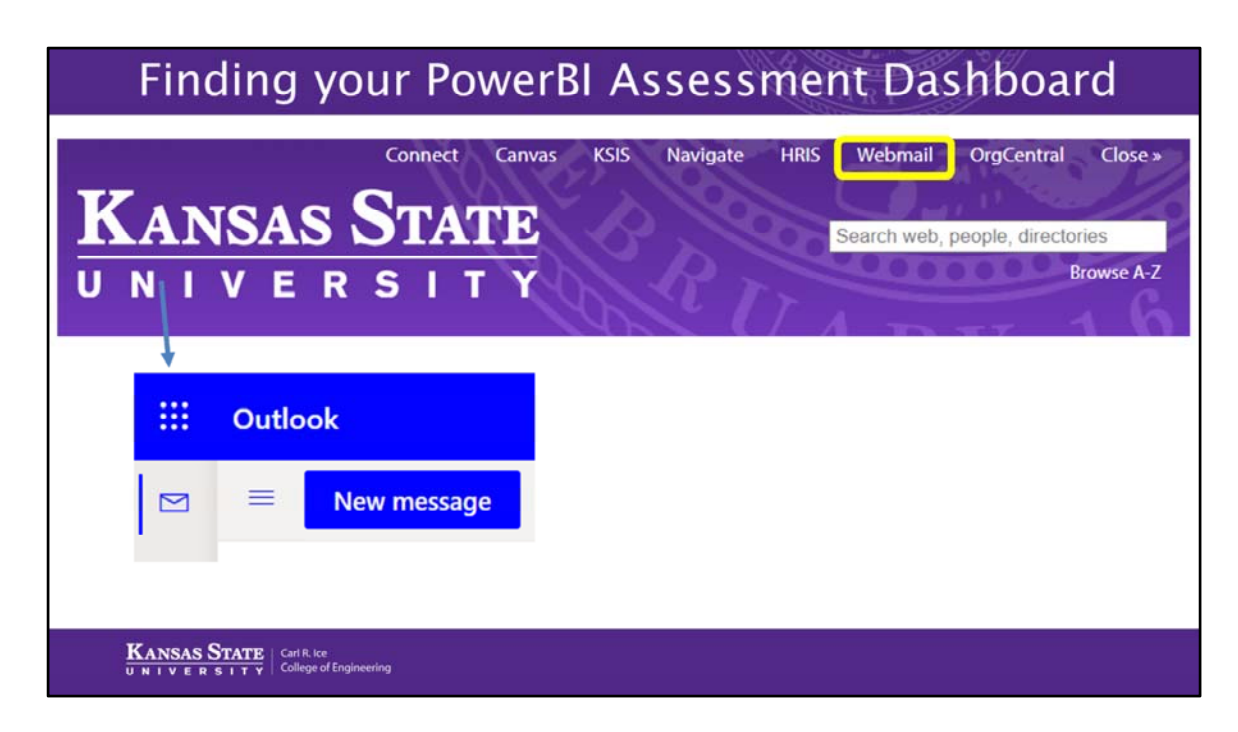

Or go to the KSU homepage, sign-in to WebMail, and when in Webmail, click on the square of 9 dots found in the top left side of your screen.

| Finding your Pov                                  | werBI As               | ssessment Dashboard      |
|---------------------------------------------------|------------------------|--------------------------|
|                                                   |                        | Office 365 $\rightarrow$ |
|                                                   | Apps                   |                          |
|                                                   | Outlook                | OneDrive                 |
|                                                   | Word                   | Excel                    |
|                                                   | PowerPoint             | NeNote                   |
|                                                   | Teams                  | Sway                     |
|                                                   | Forms                  | Power BI                 |
|                                                   | People                 |                          |
|                                                   | All apps $\rightarrow$ |                          |
| KANSAS STATE<br>UNIVERSITY College of Engineering |                        |                          |

When the window pops up, select PowerBI (if this does not show in your list of program, then find it in the link below the icons titled 'all apps'.

| Finding your Pow                                  | Ve | erBI As         | ses      | sment Dashboard |
|---------------------------------------------------|----|-----------------|----------|-----------------|
|                                                   |    | KANSAS STATE    | Power BI | 1               |
|                                                   | =  |                 |          |                 |
| 1                                                 | ŵ  | Home            |          |                 |
|                                                   | \$ | Favorites       | >        |                 |
|                                                   | 1  | Recent          | >        |                 |
|                                                   | +  | Create          |          |                 |
|                                                   | 0  | Datasets        |          |                 |
|                                                   | ₽  | Goals           |          |                 |
| 1                                                 | ₽  | Apps            |          |                 |
|                                                   | ĸ٩ | Shared with me  |          |                 |
|                                                   | Ø  | Deployment pipe | lines    |                 |
| KANSAS STATE<br>UNIVERSITY College of Engineering | ۵  | Learn           |          |                 |

After signing in to PowerBI with your EID and KSU password, you can find your program's dashboards by clicking on Shared with Me in the list to the left of the screen.

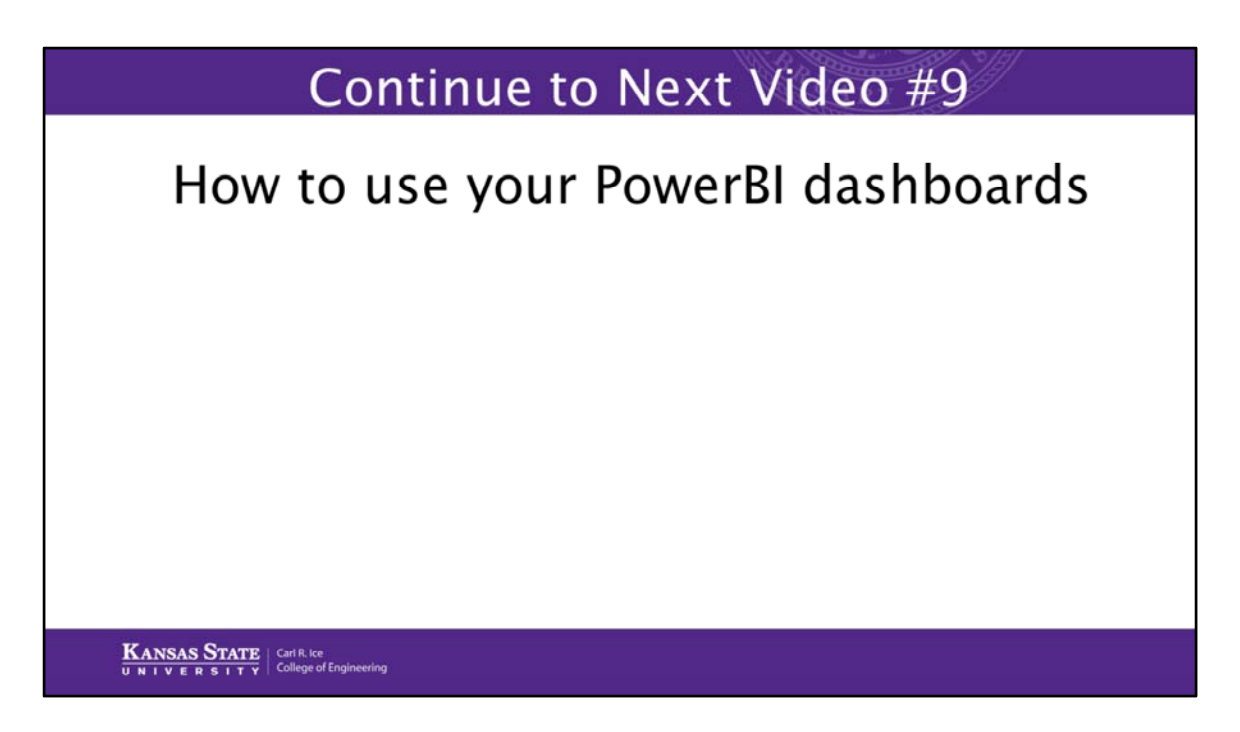

The next video will show you how to use the PowerBI dashboards.